# Undergraduate Exceptions from the Audit (EFA) – PeopleSoft

Once an EFA is requested from the PAWS report, an automated process (runs daily, every 2 hours from 8am-6pm) will move the request into PeopleSoft for approval.

<u>All Users</u> will be able to look up a request by student ID or Sequence Number (given in the email) on the Request page. See page 2 for additional information.

<u>All Users</u> can also do more in-depth searches on the Search page. See page 3 for additional information.

<u>Approvers</u> will receive an email notification to review their Worklist once a request is pending. See page 4 for additional information.

# Notifications:

All emails will come from: CSBPRD@calstate.edu

"EFA Request for approval" email will go to all approvers (Department Chair / Dean of Undergraduate Studies).

"EFA Request Denied" email will go to the student and initiator/requestor if a request is denied. A comment is required when a request is denied for reason/explanation.

"EFA Final approval" email will go to the student and initiator/requestor once processed by the Office of the Registrar, instructing them to view their PAWS report.

If a Department Chair initiates a request for <u>their</u> major/minor, approval will be automatic and will route to the next step (Transfer and Graduation Counselor) for processing.

#### Contact Information:

For any general PAWS report inquiries, please contact the Office of the Registrar – Evaluations Unit – evalinfo@csusb.edu – x14202

For EFA specific questions, or to schedule additional training, please contact either:

Rachael Loverock – <u>rloveroc@csusb.edu</u> – x73515 Jennifer Bauer – <u>jbauer@csusb.edu</u> – x73225

# For ALL USERS -

 Favorites •
 Main Menu •
 > SB Custom Menu •
 > SB uAchieve EFA Use •

 CSUSB
 CS - Campus Solutions/Student Info

 SB custom
 SB uAchieve EFA Use •

 SB uAchieve EFA Use •
 Image: SB uAchieve EFA Request

 SB uAchieve EFA Request
 SB uAchieve EFA Search

There are 2 search features for EFA: EFA Request and EFA Search

SB Custom > SB SA Custom Menu > SB uAchieve EFA > SB uAchieve EFA Use > SB uAchieve EFA Request:

The request page allows you to search by ID to see all requests for a student.

You can also search by Sequence Number to narrow down to the specific request.

| SB uAchieve EFA Request                                                                                          |     |  |  |  |  |  |  |  |  |  |
|----------------------------------------------------------------------------------------------------|-----|--|--|--|--|--|--|--|--|--|
| Enter any information you have and click Search. Leave fields blank for a list of all values.                    |     |  |  |  |  |  |  |  |  |  |
| Find an Existing Value                                                                                           |     |  |  |  |  |  |  |  |  |  |
| Search Criteria                                                                                                  |     |  |  |  |  |  |  |  |  |  |
| Empl ID begins with                                                                                              |     |  |  |  |  |  |  |  |  |  |
| ew All First 🕚 1-5 of 5 🚯 L                                                                                      | ast |  |  |  |  |  |  |  |  |  |
| npl ID Sequence Number Academic Career Student Career Nbr Academic Plan DPROG LAST_MOD_USER LAST_MOD_DATE AWE_TY | PE  |  |  |  |  |  |  |  |  |  |
| 0226420 1600897 UGRD 0 BIOLCNSBAX BIOL-BA 000031238 04/02/2019 3:58:33PM GE                                      |     |  |  |  |  |  |  |  |  |  |
| 0226420 1600899 UGRD 0 BIOLCNSBAX BIOL-BA 000226420 04/03/2019 7:54:27AM GE                                      |     |  |  |  |  |  |  |  |  |  |
| 0226420 1600901 UGRD 0 BIOLCNSBAX BIOL-BA 000226420 04/03/2019 7:55:43AM GE                                      |     |  |  |  |  |  |  |  |  |  |
| 0226420 1600903 UGRD 0 FIN_CBPBAX FIN-BA 000031238 04/03/2019 5:12:01PM GE                                       |     |  |  |  |  |  |  |  |  |  |
| 0226420 1600905 UGRD 0 FIN_CBPBAX FIN-BA 000031238 04/04/2019 9:26:54AM GE                                       |     |  |  |  |  |  |  |  |  |  |

SB Custom > SB SA Custom Menu > SB uAchieve EFA > SB uAchieve EFA Use > <u>SB uAchieve EFA Search</u>:

The search page can be used to do more in-depth searches.

You can search by student identifying information, requestor information, or request specific information like major, college, status, etc.

| _            |             |                    |                 |        |              |               |         |  |  |  |
|--------------|-------------|--------------------|-----------------|--------|--------------|---------------|---------|--|--|--|
| CSUSB        | CS          | – Campus Solutions | /Student Info   | F      | All 👻 Search |               |         |  |  |  |
|              |             |                    |                 |        |              |               |         |  |  |  |
| Student      |             | Re                 | questor         |        |              |               |         |  |  |  |
| ID           |             |                    | Requestor ID    |        |              |               |         |  |  |  |
| First Name   |             |                    | First Name      |        |              |               |         |  |  |  |
| Last Name    |             |                    | Last Name       |        |              |               |         |  |  |  |
| Requests     |             | Ар                 | Approver        |        |              |               |         |  |  |  |
| Career       |             | ~                  | Approver ID     |        |              |               |         |  |  |  |
| College      | Q           |                    | Approval Status |        |              | ~             |         |  |  |  |
| Department   | Q           |                    |                 |        |              |               |         |  |  |  |
| Request Type |             | ~                  | Search          |        | Clear All    |               |         |  |  |  |
| Control Code |             | ~                  |                 |        |              |               |         |  |  |  |
| From Date    | 🕅 То        | 31                 |                 |        |              |               |         |  |  |  |
| Status       | ~           |                    |                 |        |              |               |         |  |  |  |
| View ID      | DARS Seg #  | Student Name       | DPROG           | Career | Career Nhr   | Academic Plan | College |  |  |  |
|              | DAILO OUQ # | Student Hume       | DIROG           | Curcer | Curcornor    | Acudente Fiun | concyc  |  |  |  |

*For APPROVERS* - Once an EFA is requested from the PAWS report, an automatic process will move the request into PeopleSoft. This process will run several times a day to push the information to your worklist.

Once a request is picked up by the process, you will receive an email alerting you that there is an EFA request ready for your review. All routing from this point forward is in real-time.

The email will give basic information including who submitted the request, the student's name and ID it is regarding, the type of request (GE, Major, Minor, etc.), and a Sequence Number for easy retrieval.

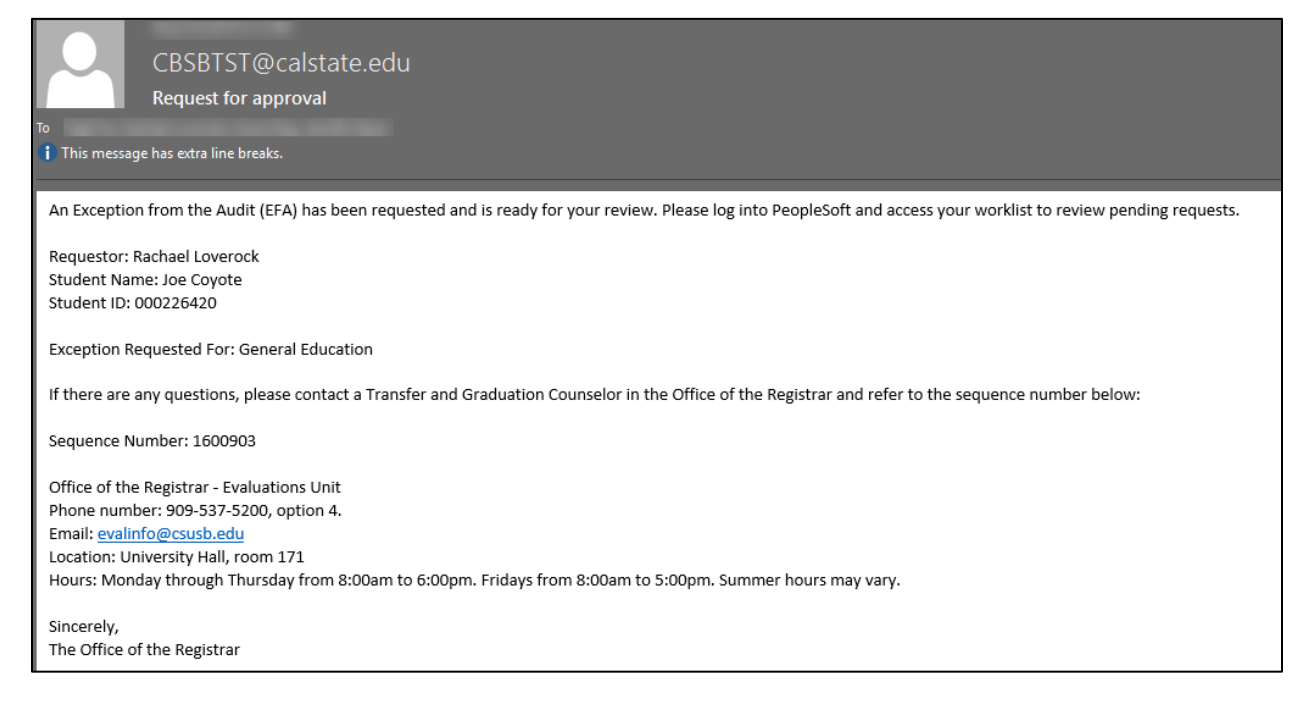

To access requests pending your approval, log into PeopleSoft and click on Worklist.

#### Click on the link to go directly to that specific request.

| Favorites •              | Main Menu • >     | Worklist -> Worklist | tions/Student Info |                                                       |                         |                           | Home | Worklist | iew Mobile Self Service | Add to Favorites   | s Sign o       |
|--------------------------|-------------------|----------------------|--------------------|-------------------------------------------------------|-------------------------|---------------------------|------|----------|-------------------------|--------------------|----------------|
|                          |                   |                      |                    |                                                       |                         |                           |      |          | NewV                    | Vindow   Help   Pe | rsonalize Page |
| Worklist                 |                   |                      |                    |                                                       |                         |                           |      |          |                         |                    |                |
| Worklist for 00          | 4171426: Craig Se | al                   |                    |                                                       |                         |                           |      |          |                         |                    |                |
| Detail View              |                   |                      | Worklist Filters   | ✓ S Feed ✓                                            |                         |                           |      |          |                         |                    |                |
| Worklist Items           |                   |                      |                    | Personalize                                           | Find   View All   💷   🔜 | First 🚯 1-15 of 15 🛞 Last |      |          |                         |                    |                |
| From                     | Date From         | Work Item            | Worked By Activity | Priority Link                                         |                         |                           |      |          |                         |                    |                |
| Rachael Anne<br>Loverock | 03/26/2019        | Approval Routing     | Approval Workflow  | EFA - CBP - GE - EO - 005951435 -<br>Lopez David      | Mark Worked             | Reassign                  |      |          |                         |                    |                |
| Rachael Anne<br>Loverock | 03/26/2019        | Approval Routing     | Approval Workflow  | EFA - CBP - GE - ES - 005951435 -<br>Lopez David      | Mark Worked             | Reassign                  |      |          |                         |                    |                |
| Rachael Anne<br>Loverock | 03/26/2019        | Approval Routing     | Approval Workflow  | EFA - CNS - UH - EI - 005237475 -<br>Cabrera Geovany  | Mark Worked             | Reassign                  |      |          |                         |                    |                |
| Nigel Ho                 | 03/26/2019        | Approval Routing     | Approval Workflow  | EFA - CBP - GE - EI - 005951435 -<br>Lopez David      | Mark Worked             | Reassign                  |      |          |                         |                    |                |
| Nigel Ho                 | 03/26/2019        | Approval Routing     | Approval Workflow  | EFA - CNS - UH - EI - 005237475 -<br>Cabrera.Geovany  | Mark Worked             | Reassign                  |      |          |                         |                    |                |
| Rachael Anne<br>Loverock | 03/27/2019        | Approval Routing     | Approval Workflow  | EFA - CNS - UH - ES - 005237475 -<br>Cabrera.Geovany  | Mark Worked             | Reassign                  |      |          |                         |                    |                |
| Rachael Anne<br>Loverock | 04/02/2019        | Approval Routing     | Approval Workflow  | EFA - CNS - GE - ES - 005237475 -<br>Cabrera.Geovany  | Mark Worked             | Reassign                  |      |          |                         |                    |                |
| Rachael Anne<br>Loverock | 04/02/2019        | Approval Routing     | Approval Workflow  | EFA - CNS - UH - EI - 005237475 -<br>Cabrera.Geovany  | Mark Worked             | Reassign                  |      |          |                         |                    |                |
| Rachael Anne<br>Loverock | 04/02/2019        | Approval Routing     | Approval Workflow  | EFA - CNS - GE - ES - 004281627 -<br>Flores,Edwin Mic | Mark Worked             | Reassign                  |      |          |                         |                    |                |
| Rachael Anne<br>Loverock | 04/02/2019        | Approval Routing     | Approval Workflow  | EFA - CNS - GE - ES - 004281627 -<br>Flores.Edwin MIC | Mark Worked             | Reassign                  |      |          |                         |                    |                |
| Rachael Anne<br>Loverock | 04/02/2019        | Approval Routing     | Approval Workflow  | EFA - CNS - GE - ES - 005237475 -<br>Cabrera.Geovany  | Mark Worked             | Reassign                  |      |          |                         |                    |                |
| Rachael Anne<br>Loverock | 04/03/2019        | Approval Routing     | Approval Workflow  | EFA - CNS - GE - ES - 000226420 -<br>Corote_Joe E     | Mark Worked             | Reassign                  |      |          |                         |                    |                |
| Joe Coyote               | 04/03/2019        | Approval Routing     | Approval Workflow  | EFA - CNS - GE - EI - 000226420 -<br>Corote Joe E     | Mark Worked             | Reassign                  |      |          |                         |                    |                |
| Joe Coyote               | 04/03/2019        | Approval Routing     | Approval Workflow  | EFA - CNS - GE - EI - 000226420 -<br>Covote.Joe E     | Mark Worked             | Reassign                  |      |          |                         |                    |                |
| Rachael Anne<br>Loverock | 04/03/2019        | Approval Routing     | Approval Workflow  | EFA - CBP - GE - EI - 000226420 -<br>Covote.Joe E     | Mark Worked             | Reassign                  |      |          |                         |                    |                |
| Refresh                  |                   |                      |                    |                                                       |                         |                           |      |          |                         |                    |                |

| Favorites - | r Main M                                                     | enu 🔻         | > Work       | list 🔻 🚿    | Worklist   | > SB      | uAchieve EFA | ARequest             |  |
|-------------|--------------------------------------------------------------|---------------|--------------|-------------|------------|-----------|--------------|----------------------|--|
|             |                                                              |               |              |             |            |           |              |                      |  |
|             | CSUSB CS – Campus Solutions/Student Info                     |               |              |             |            |           |              |                      |  |
|             |                                                              |               |              |             |            |           |              |                      |  |
| ID          | 000226420                                                    |               | a Cousta     |             |            |           |              |                      |  |
| ID.         | 000220420                                                    | J             | de Coyole    |             |            |           |              |                      |  |
| Requ        | est Type GE                                                  | Gener         | al Education | ı           |            |           |              |                      |  |
| Sequ        | ience No. 1                                                  | 600903        | DPROG        | FIN-BA      |            | CTLCE     | EI Exc       | ception: Insert      |  |
| Maj         | ors                                                          |               |              |             |            |           |              |                      |  |
|             | Career                                                       | Career<br>Nbr | Acad Prog    | Acad        | Plan       | Status    | Plan Type    | Description          |  |
| 1           | Undergrad                                                    | 0             | UGRD         | BIOLCNS     | BAX        | Active    | Major        | Biology              |  |
| 2           | Undergrad                                                    | 0             | UGRD         | MTECCAL     | MIN        | Active    | Minor        | Music Technology     |  |
| 3           | Undergrad                                                    | 0             | UGRD         | FIN_CBPE    | BAX        | Active    | Major        | Admin - Finance Conc |  |
| Со          | urse Adding                                                  |               |              |             |            |           |              |                      |  |
| F           | REN202                                                       | est           |              |             |            |           |              |                      |  |
|             |                                                              |               |              |             |            |           |              |                      |  |
| Into        |                                                              |               |              |             |            |           |              |                      |  |
| FOR         | EIGN LANGUA                                                  | GE OR LI      | TERATURE     | N TRANSL    | ATION      |           |              |                      |  |
| Using       | g pseudo of                                                  |               | GE-C3        |             |            | RNA       | ME GE-CIA    |                      |  |
| Audit       | Note INSE                                                    | ERT: FRE      | N 202        |             |            |           |              |                      |  |
| Меп         | Exce                                                         | ption: Inse   | ert Course - | Sub-Requi   | rement # 3 | . INSERT: | FREN 202     |                      |  |
|             |                                                              |               |              |             |            |           |              |                      |  |
| Sub         | mitted by 000                                                | 131238        |              |             |            |           |              |                      |  |
| 045         |                                                              | 01200         | Ra           | ichael Love | rock       |           |              |                      |  |
| Con         | nments                                                       | and De        | toTime       |             | aigned O-  | erator ID |              |                      |  |
| 1           | Con                                                          | iment Da      | terime       | As          | signea Op  | erator iD | C            | omment               |  |
|             |                                                              |               |              |             |            |           |              |                      |  |
|             |                                                              |               |              | Ap          | prove      | Den       | iy Ad        | d Comments           |  |
|             |                                                              |               |              |             |            |           |              |                      |  |
|             | Exceptions for General Education:Pending                     |               |              |             |            |           |              |                      |  |
|             | Approvers                                                    |               |              |             |            |           |              |                      |  |
|             | Pending Not Routed                                           |               |              |             |            |           |              |                      |  |
|             | Undergraduate Studies Dean 🕂 📥 Transfer/Graduation Counselor |               |              |             |            |           |              |                      |  |
|             | -                                                            |               |              |             |            |           |              |                      |  |
| 🔒 Save      | Return to                                                    | Search        | 🖃 Notify     |             |            |           |              |                      |  |

Run a PAWS report (it will *not* show requested changes) and compare to the changes requested on the EFA.

Things to know: The DPROG field will inform you what major to pull if there are multiple declared programs, as with the example above.

Things to watch for: What section of the PAWS report the change is for? If inserting or swapping a course, where is the new/replacement course located? Will moving that course effect any other requirements?

You can Add Comments, Approve and Deny from this page. Once Approved/Denied, the system will route to the next person in the workflow automatically. The request will be removed from your Worklist once you have Approved or Denied the request.

Approved exceptions will *not* show on the PAWS report until the final processing has been completed by the Office of the Registrar. These will be reviewed daily.